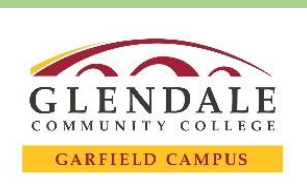

## **Guide:** How to Create A Cranium Café Account

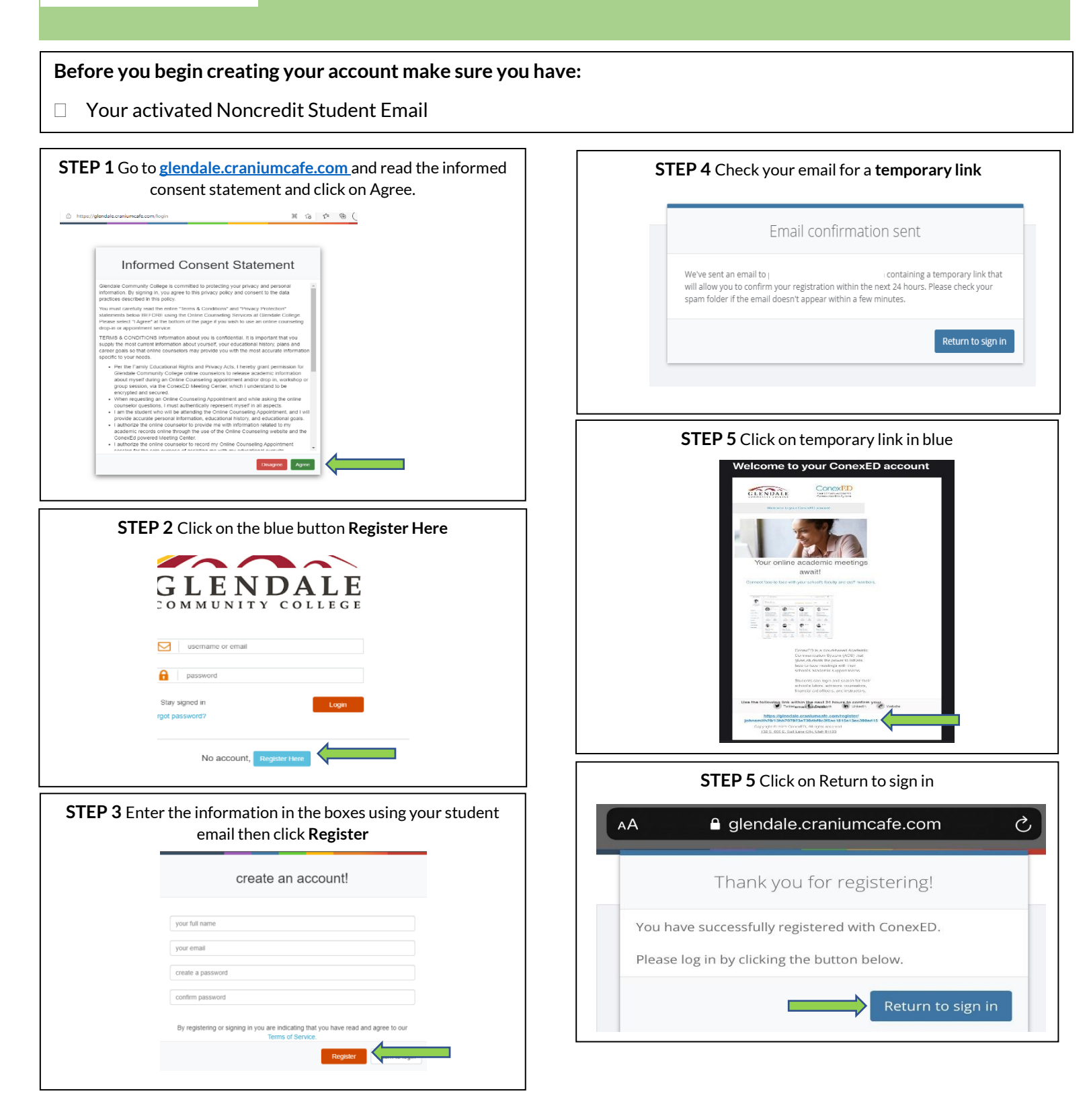